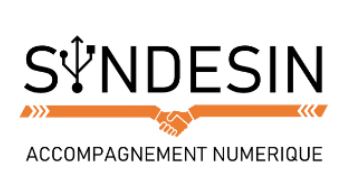

# Mes fiches mémos

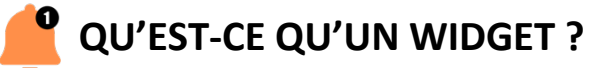

### Astuce

Si vous oubliez ce que signifie le terme « widget », essayez de retenir l'idée du « gadget », ce petit outil qui n'est pas indispensable mais qui peut s'avérer pratique.

Les widgets vous permettent d'accéder rapidement à la fonctionnalité principale d'une application. Par exemple, pour Shazam, qui est une application de reconnaissance musicale, le widget vous permettra de lancer l'application en un seul geste, plutôt que de lancer l'application puis choisir l'option et enfin l'activer.

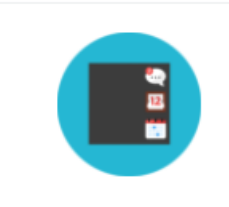

Langue : 📾 Genre : 🔊 Traduction : Gadget virtuel Niveau : débutant

#### Widget Définition

Un widget est un bloc affiché à l'écran ayant pour but de diffuser rapidement une information. Sur iPhone il y a un écran dédié aux Widgets et ces derniers, personnalisables, permettent d'afficher la météo, la bourse, les contacts favoris, l'heure, les prochains rendez-vous.

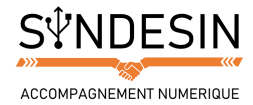

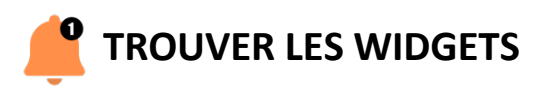

Comme nous l'avons vu dans le cours précédent concernant les fonds d'écrans de votre smartphone, pour accéder aux widgets, il suffit d'appuyer au centre de l'écran d'accueil (là où il n'y a aucune application) et de maintenir l'appui jusqu'à ce que cet écran s'affiche :

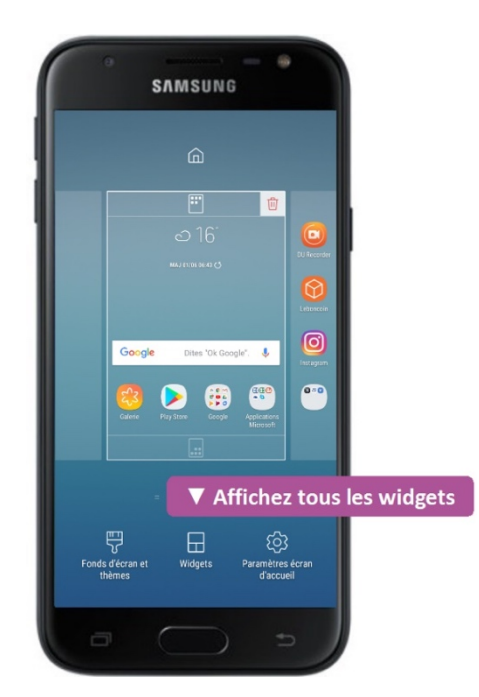

Un nouveau menu s'affiche vous proposant de multiples widgets en lien avec les applications qui sont installées sur votre smartphone ou tablette :

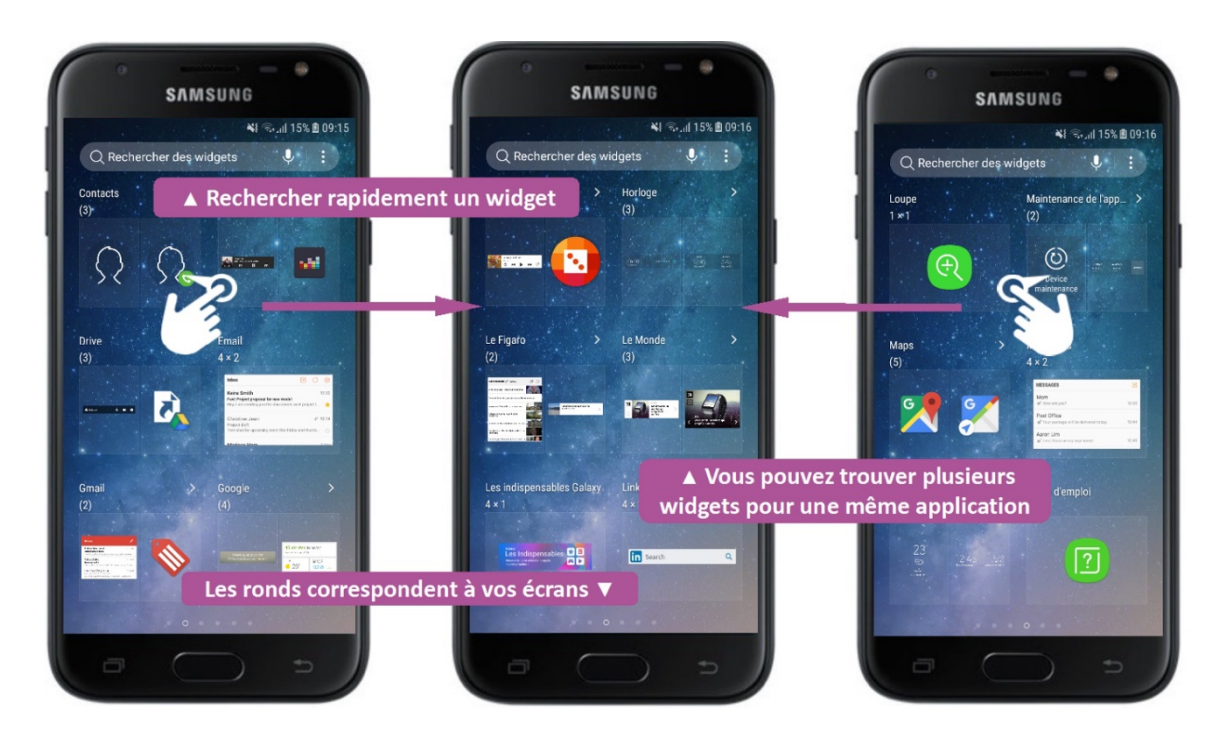

Vous pouvez naviguer d'un écran à un autre en swippant (qui signifie balayer en anglais) votre écran à gauche ou à droite.

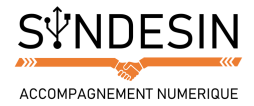

# INTEGRER UN WIDGET A L'ECRAN D'ACCUEIL

Une fois que vous avez trouvé un widget qui vous convienne, vous pouvez l'intégrer à l'un de vos écrans d'accueil en maintenant l'appui sur le widget. Votre écran d'accueil s'affiche alors, vous permettant de disposer le widget où bon vous semble :

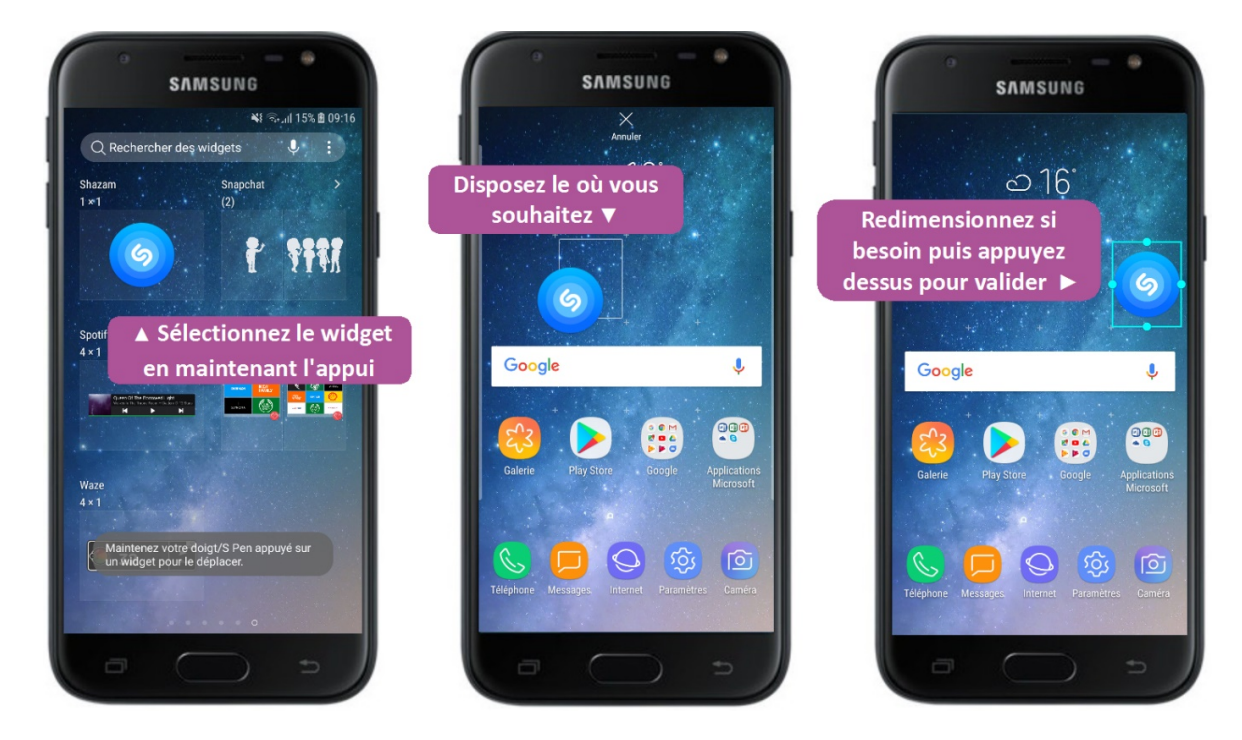

Une fois satisfait de l'emplacement de votre widget, rappuyez sur l'icône le représentant pour qu'il ne bouge plus de l'écran d'accueil.

## Déplacer un widget

Une fois intégré à votre écran d'accueil, le widget se comporte et se manie comme n'importe quelle application : pour le déplacer, il vous suffit de maintenir l'appui sur son icône et le balader où vous le souhaitez sur les écrans.

## **Redimensionner un widget**

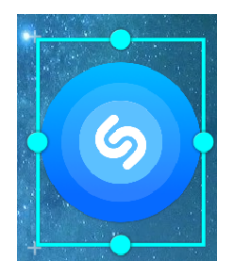

Vous noterez que lorsque vous placez un widget sur l'écran d'accueil, de petits chevrons bleus entourent l'icône. Ils vous permettent de définir la taille et l'emplacement réel de votre widget sur l'écran :

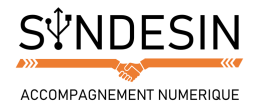

Appuyez sur l'un des ronds bleus pour agrandir l'emplacement du widget :

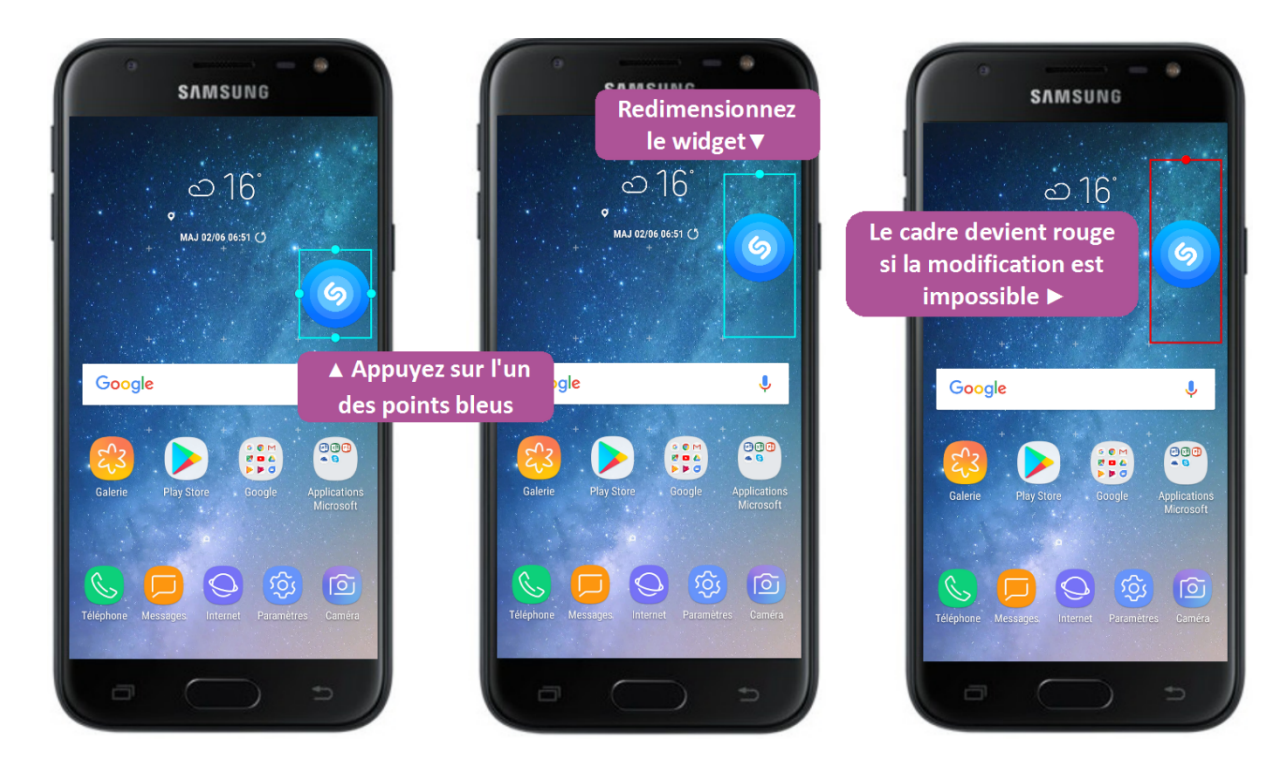

Une fois que la dimension vous convient, appuyez une fois sur l'icône du widget pour que votre appareil prenne la modification en compte.

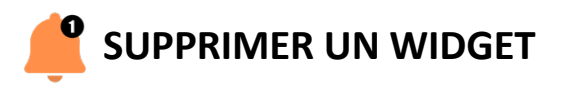

Comme les widgets fonctionnent de la même manière que les applications, pour les supprimer, il suffit de maintenir l'appui sur leur icône et de sélectionner Supprimer. Comme un raccourci, cela ôte l'icône de votre écran mais ne désinstalle pas complètement le widget :

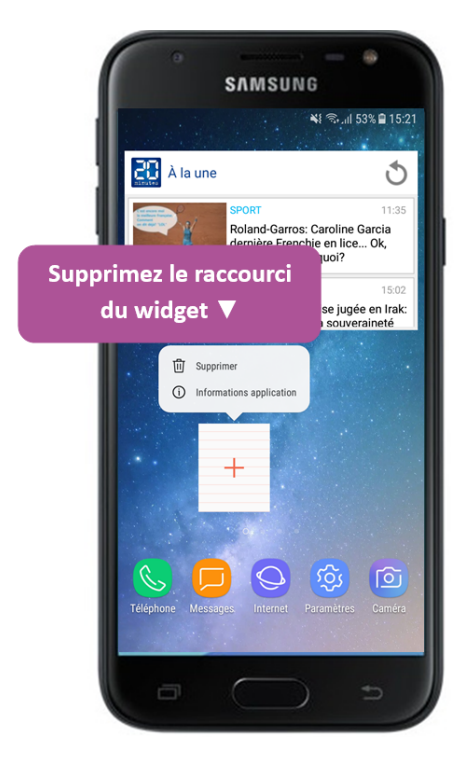